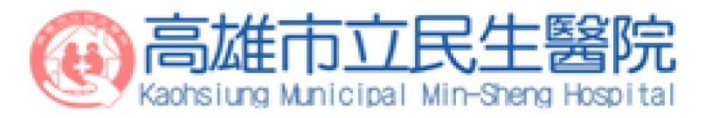

# UpToDate 線上資料庫操作

### 醫教中心 / 圖書室

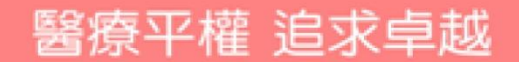

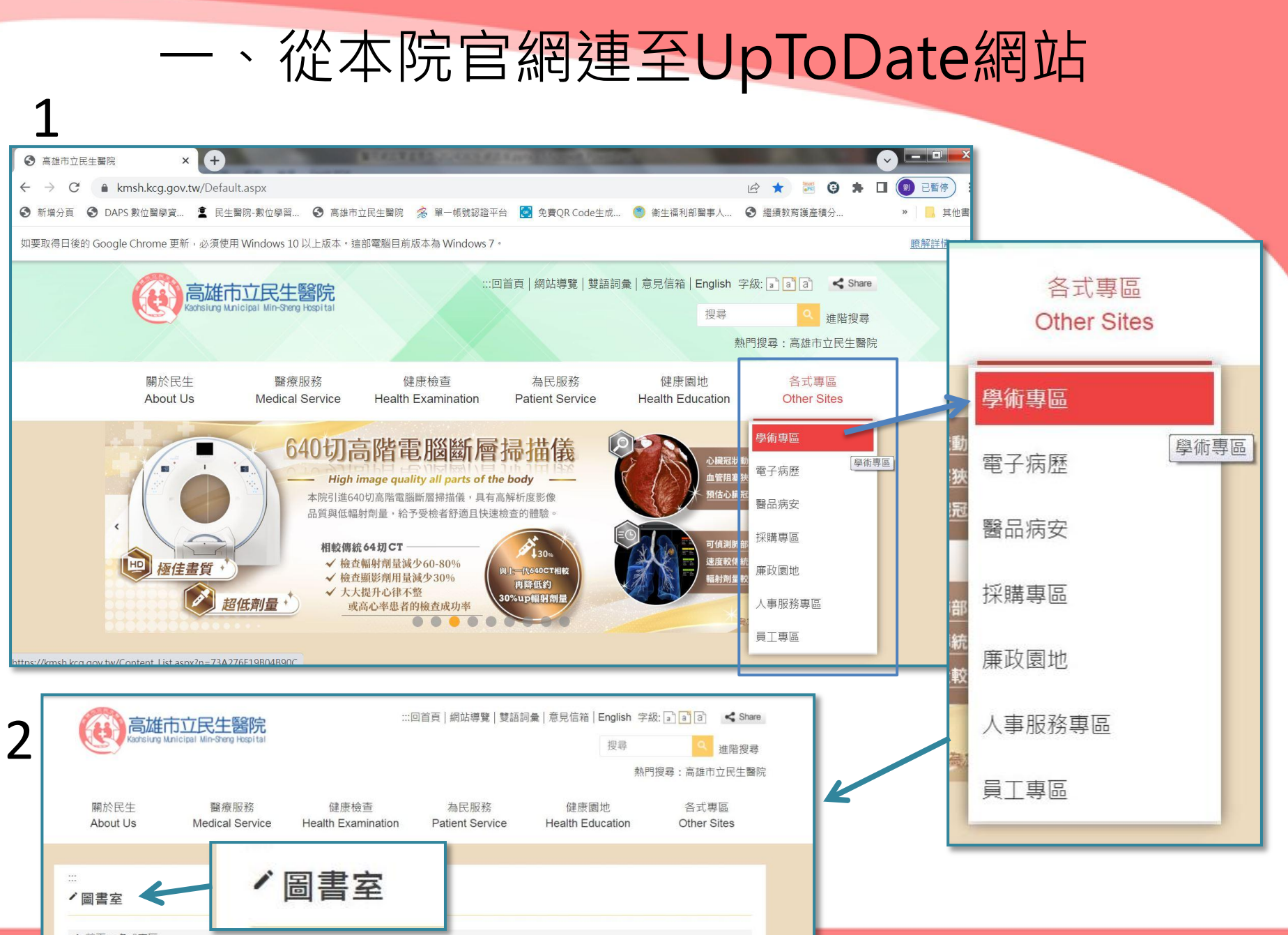

★ 首頁 > 各式專區
Other Sites> 學術專區> 圖書室

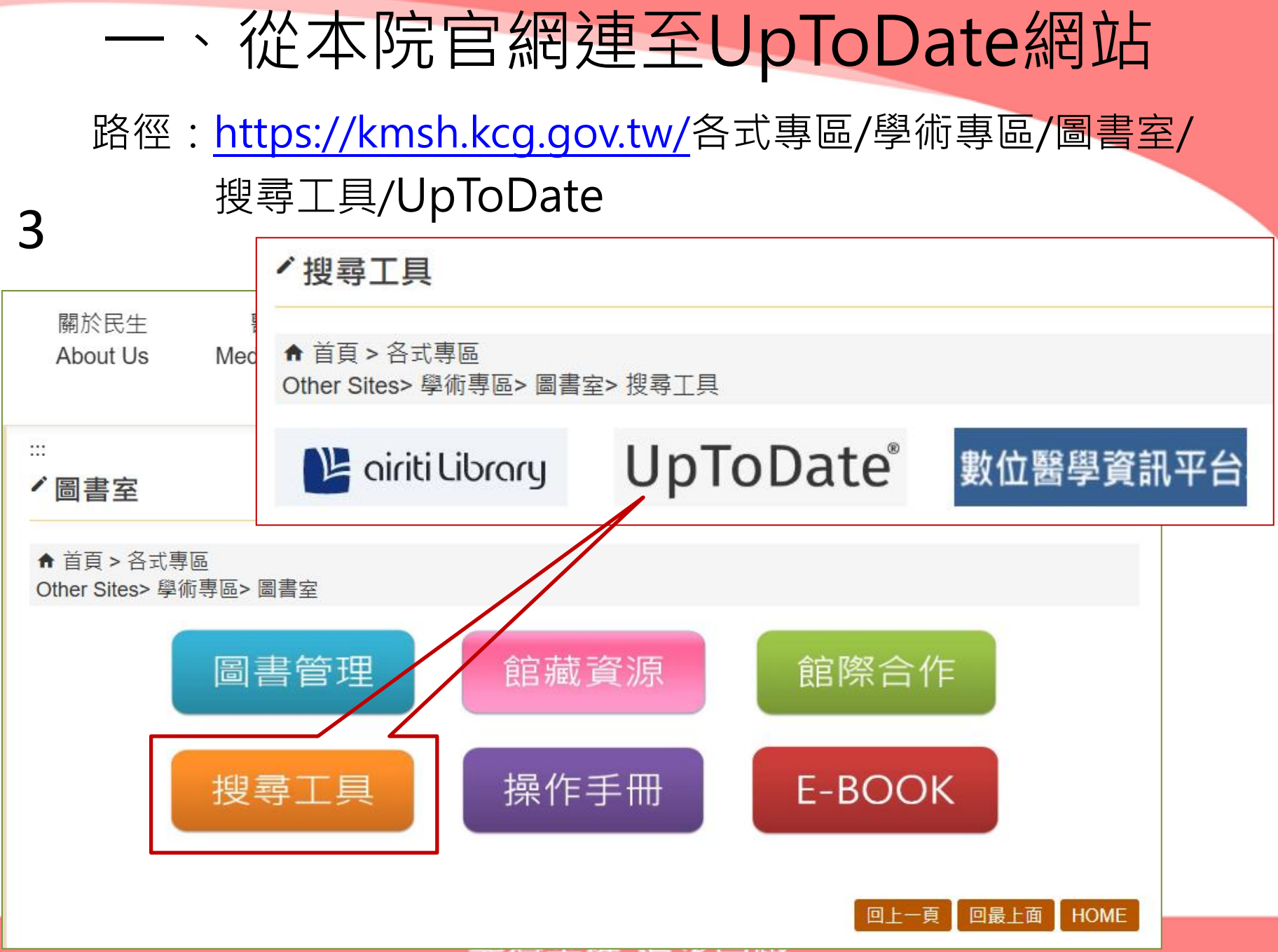

酉原十惟 迫不早必

### 一、從本院官網連至UpToDate網站

| 4                                                                                             |            |
|-----------------------------------------------------------------------------------------------|------------|
| ③ 高雄市立民生醫院-UpToDate × +                                                                       | x          |
| ← → C 🔒 kmsh.kcg.gov.tw/Content_List.aspx?n=09640A53BDB4EA56 🖻 🛧 🖾 😨 🛸 🔲 💿 🖽                  | 亨:         |
| 📀 新增分頁 📀 DAPS 數位醫學資 🔹 民生醫院-數位學習 📀 高雄市立民生醫院 🟂 單一帳號認證平台 💽 免費QR Code生成 🥙 衛生福利部醫事人 📀 繼續教育護產積分 » 📙 | 其他書籤       |
| 如要取得日後的 Google Chrome 更新,必須使用 Windows 10 以上版本。這部電腦目前版本為 Windows 7。                            | <u>青</u> × |
| この首頁   網站導覧   雙語詞彙   意見信箱   English 字級: 3 a a Share                                           | <b>^</b>   |
| Kachsiung Municipal Min-Sheng Hospital     搜尋     投尋     建階搜尋                                 |            |
| 熱門搜尋:高雄市立民生醫院                                                                                 |            |
| 關於民生 醫療服務 健康檢查 為民服務 健康檢查 為民服務 健康園地 各式專區                                                       |            |
| About Us Medical Service Health Examination Patient Service Health Education Other Sites      |            |
|                                                                                               |            |
|                                                                                               |            |
| ✓ UpToDate                                                                                    |            |
| ▲ 首頁 > 各式專區                                                                                   |            |
| Other Sites> 學術專區> 圖書室> UpToDate<br>bttps:////// Uptodate.com/online ア                        |            |
|                                                                                               |            |
| nttps://www.uptodate.com/online                                                               |            |
| Custom UTD Did You Know ?                                                                     |            |
| UpToDate Anywhere 個人帳號註冊與行動裝置app安裝說明                                                          |            |

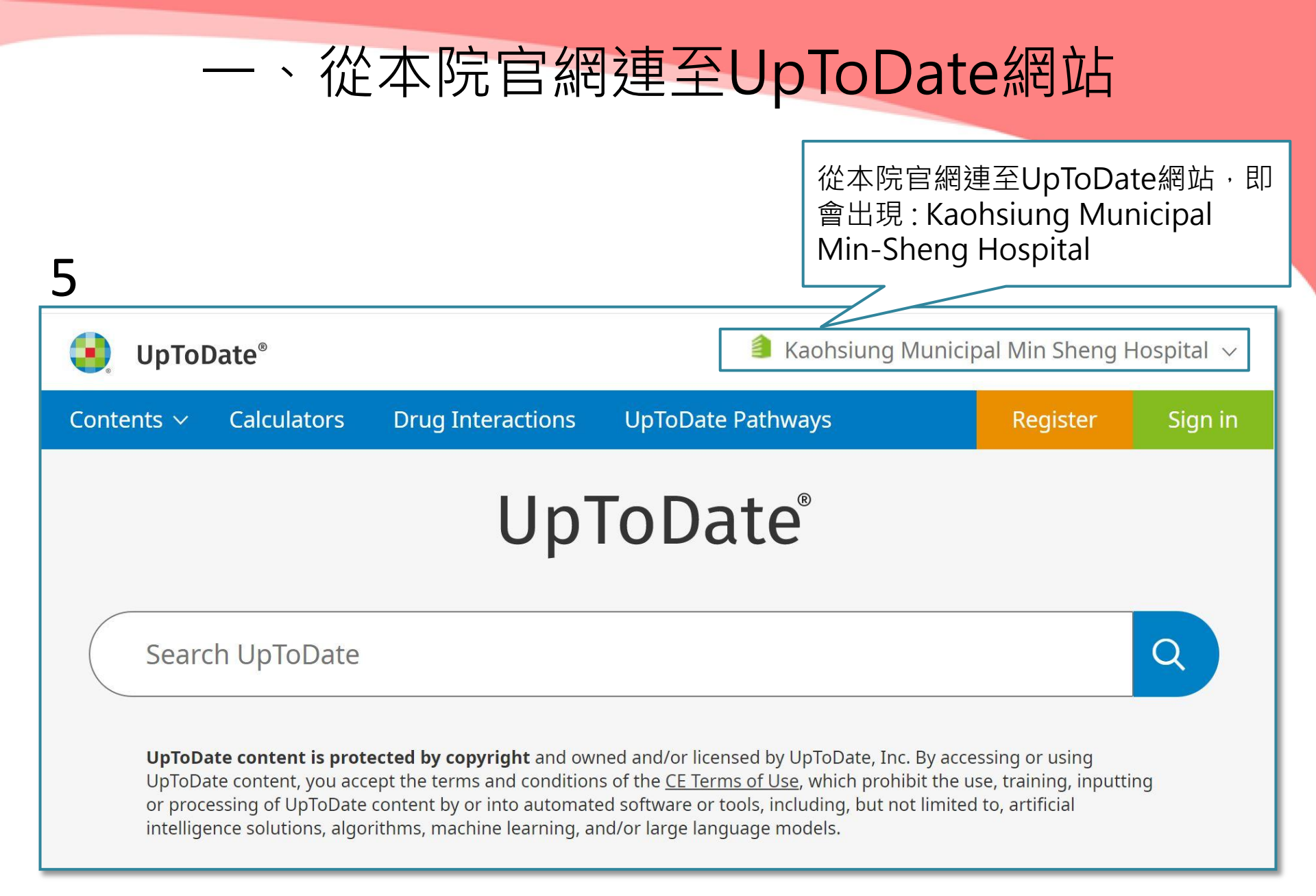

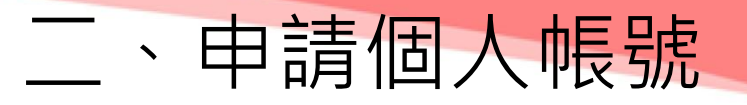

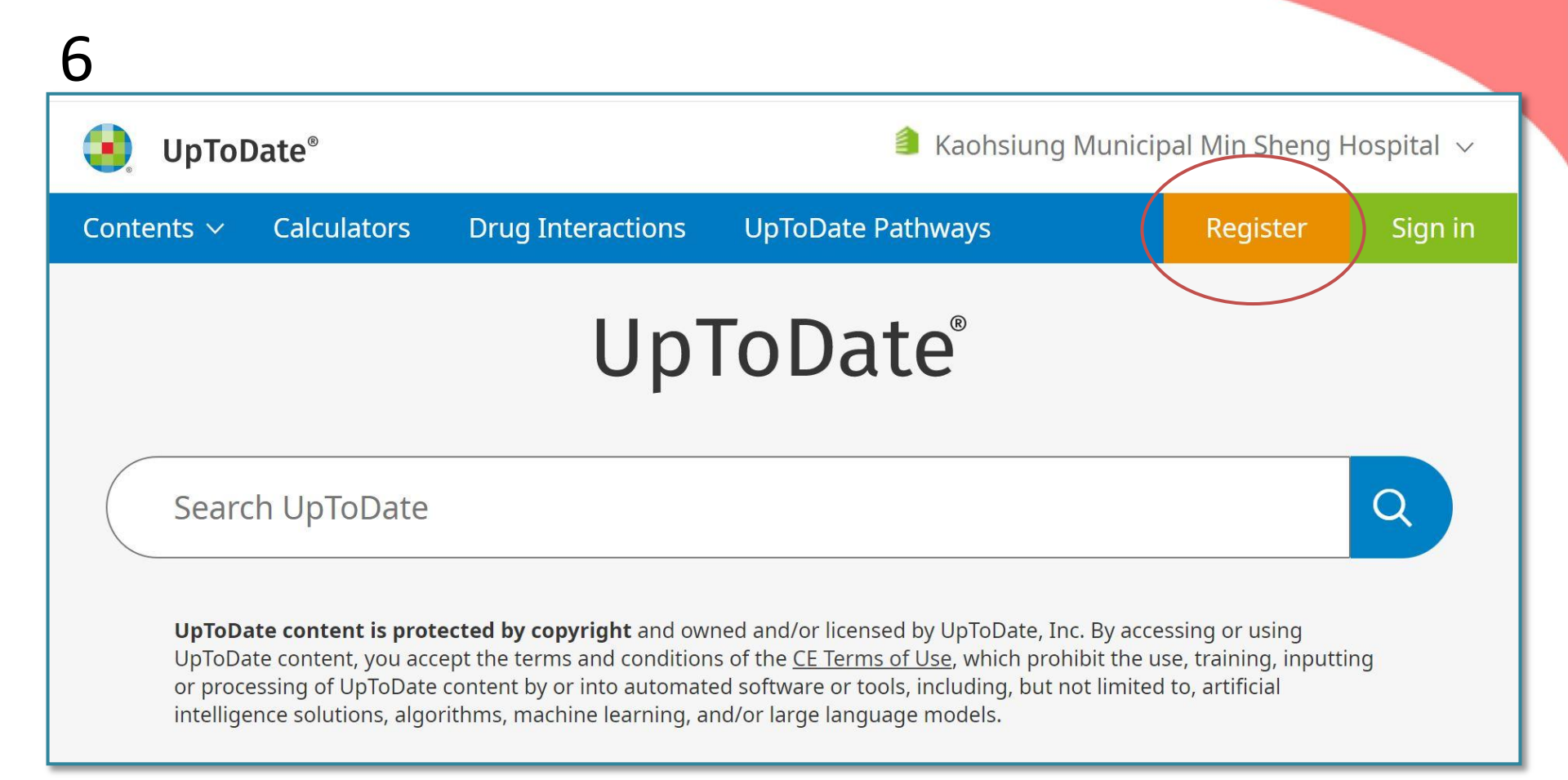

#### **Register for an UpToDate account**

Make the most of your UpToDate experience: Register for an account and benefit from mobile access to our trusted clinical content. Plus, earn and redeem CME/CE/CPD credits while you work.

Already registered? Please log in with your UpToDate username and password.

| First Name 名字 (中英文皆可)                                                    |   |
|--------------------------------------------------------------------------|---|
| Last Name 姓 (中英文皆可)                                                      |   |
| Email 請務必填寫可收信的 email 信箱                                                 |   |
| You will need access to this email account to complete your registration |   |
| Country 下拉選單中選擇 Taiwan                                                   |   |
| ZIP/Postal Code (optional) 郵遞區號不需填寫                                      |   |
| City 居住縣市                                                                |   |
| Specialty 專科                                                             | ▼ |
|                                                                          | - |

| Username 6字元以上(相同帳號不可重複使用)                                                                                       |                 |
|----------------------------------------------------------------------------------------------------|-----------------|
| Password 8字元以上,需包含至少一個大寫英文字母」                                                                                    | 以及一個數字、一個特殊符號   |
| Password rules:                                                                                                  |                 |
| 8 to 24 characters                                                                                               |                 |
| at least 1 uppercase letter                                                                                      |                 |
| cannot match username     at least 4 surplus as associal sharester from the following set:                       |                 |
| <ul> <li>at least 1 number, or special character from the following set:</li> <li> @ # \$ * ! ( ) + =</li> </ul> |                 |
| Verify Password 再次確認密碼                                                                                           | 至信箱收取驗證碼並輸入後,   |
|                                                                                                    | > 岁甘洋屮,社典空成即可体田 |
| Cond Varification Code                                                                                           | 一 府兵还山,         |
| Send vernication Code                                                                                            |                 |
| 西原千惟 迫之                                                                                                    | 水早越             |

#### 7<註冊表格填<mark>寫></mark>

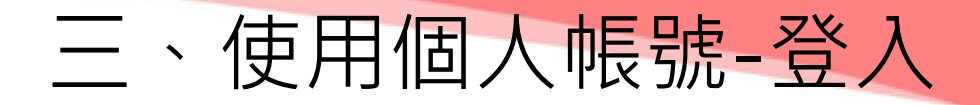

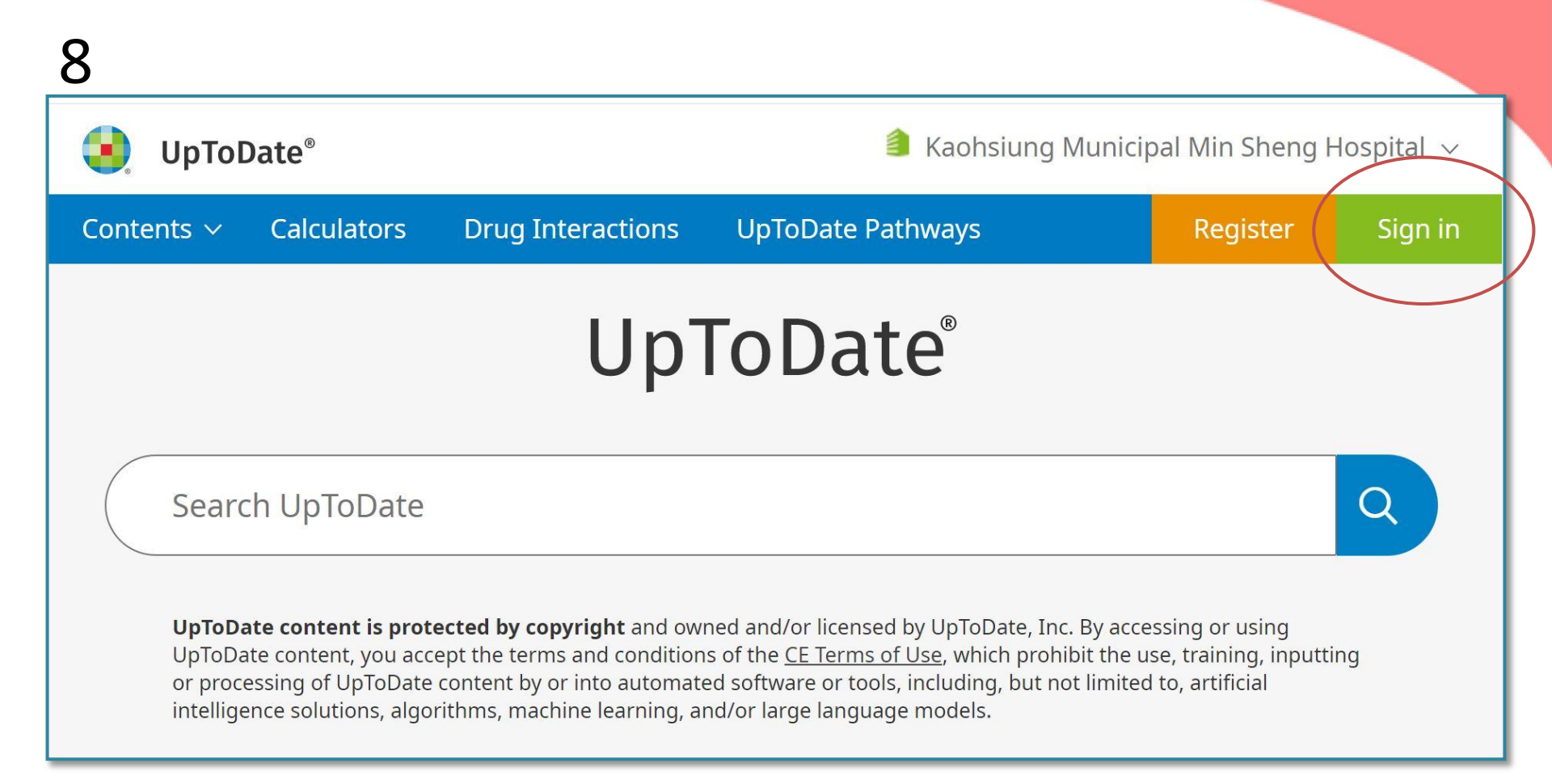

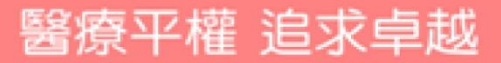

輸入帳號後,點選下一步。

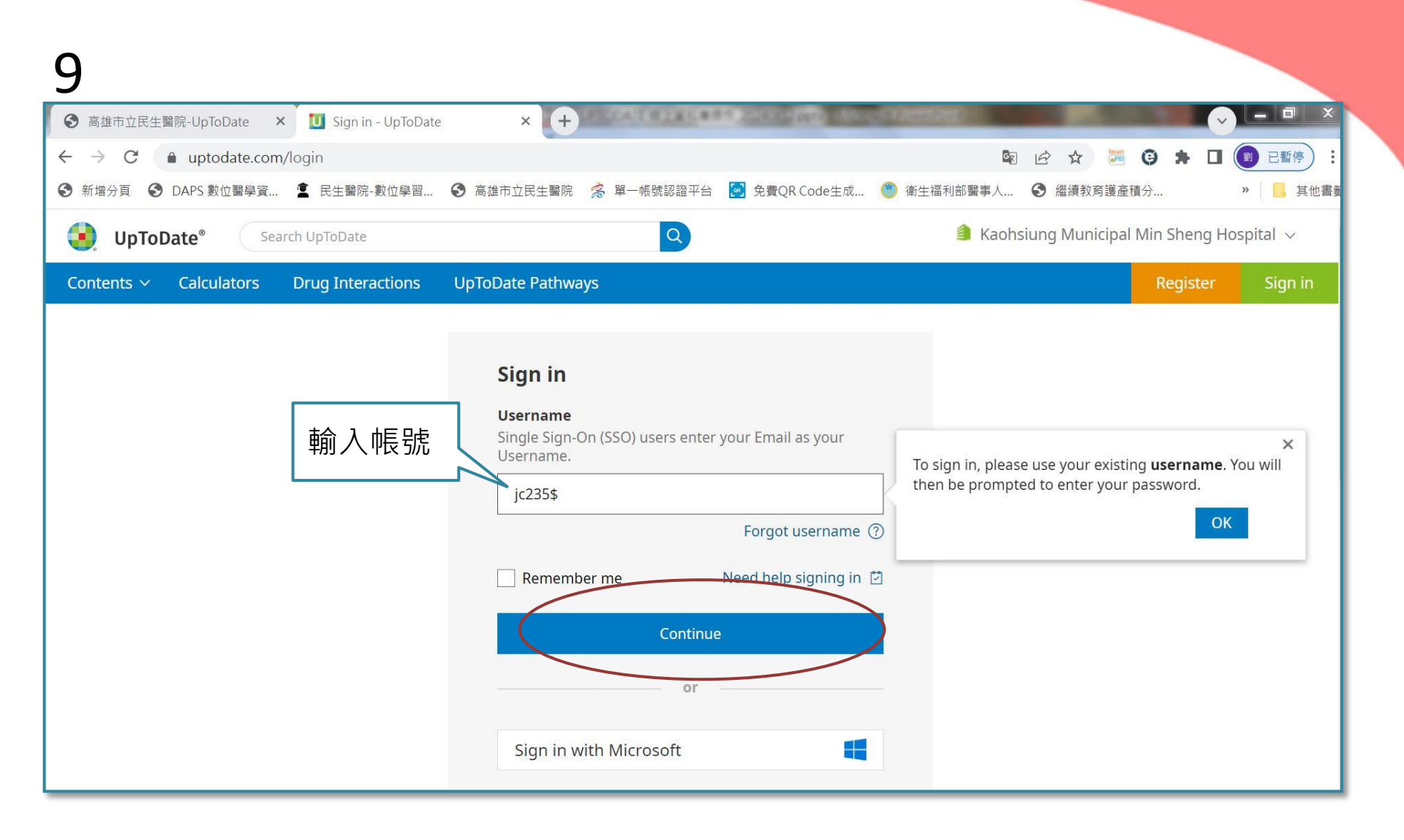

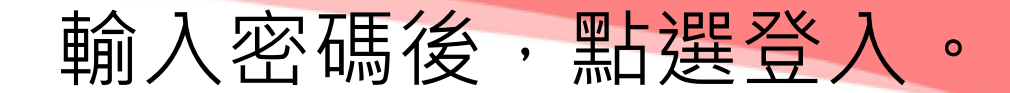

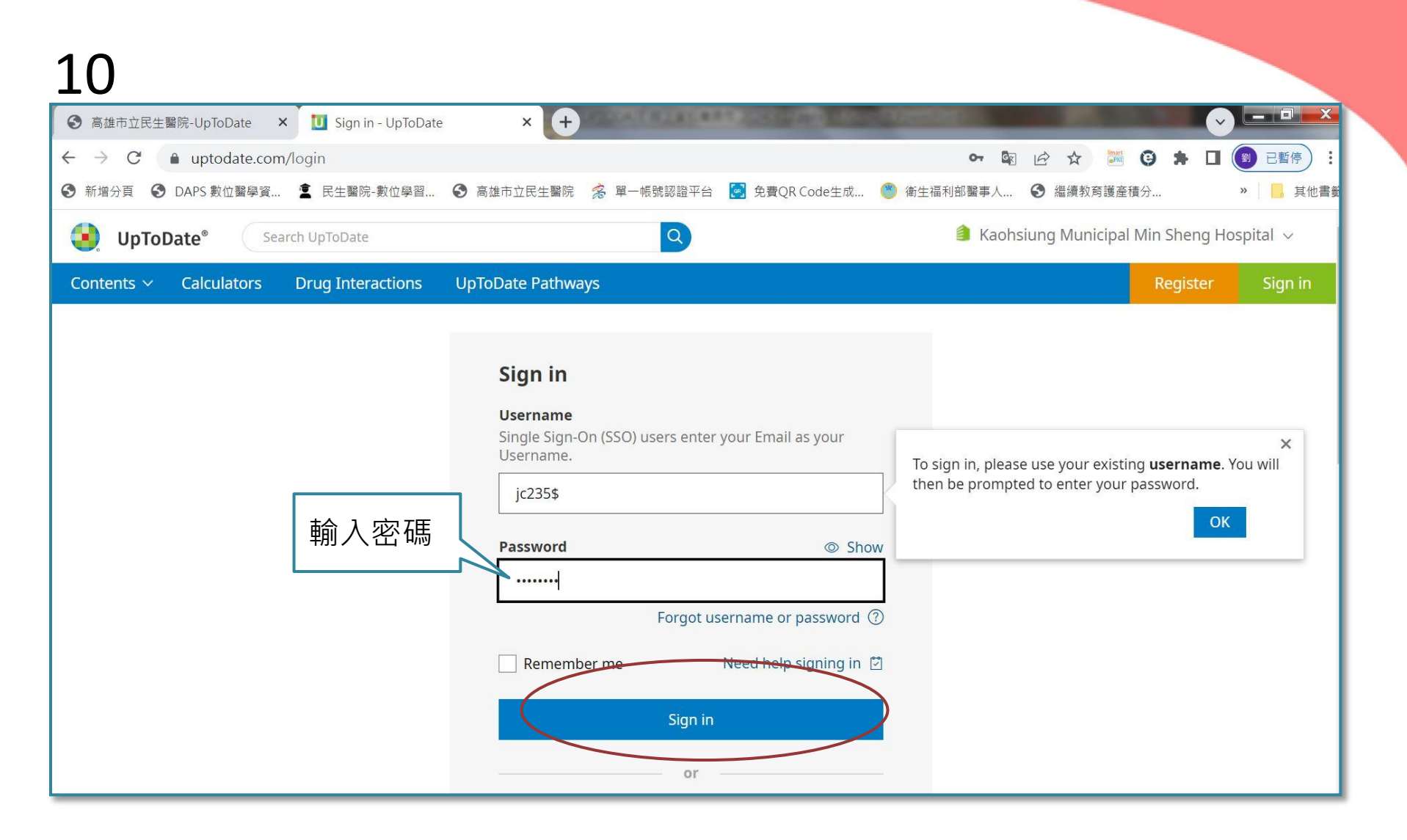

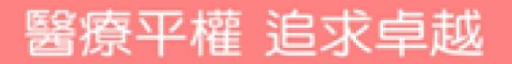

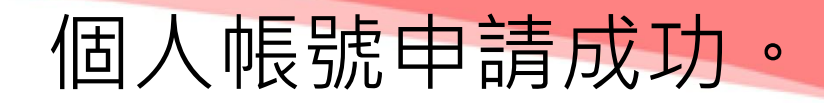

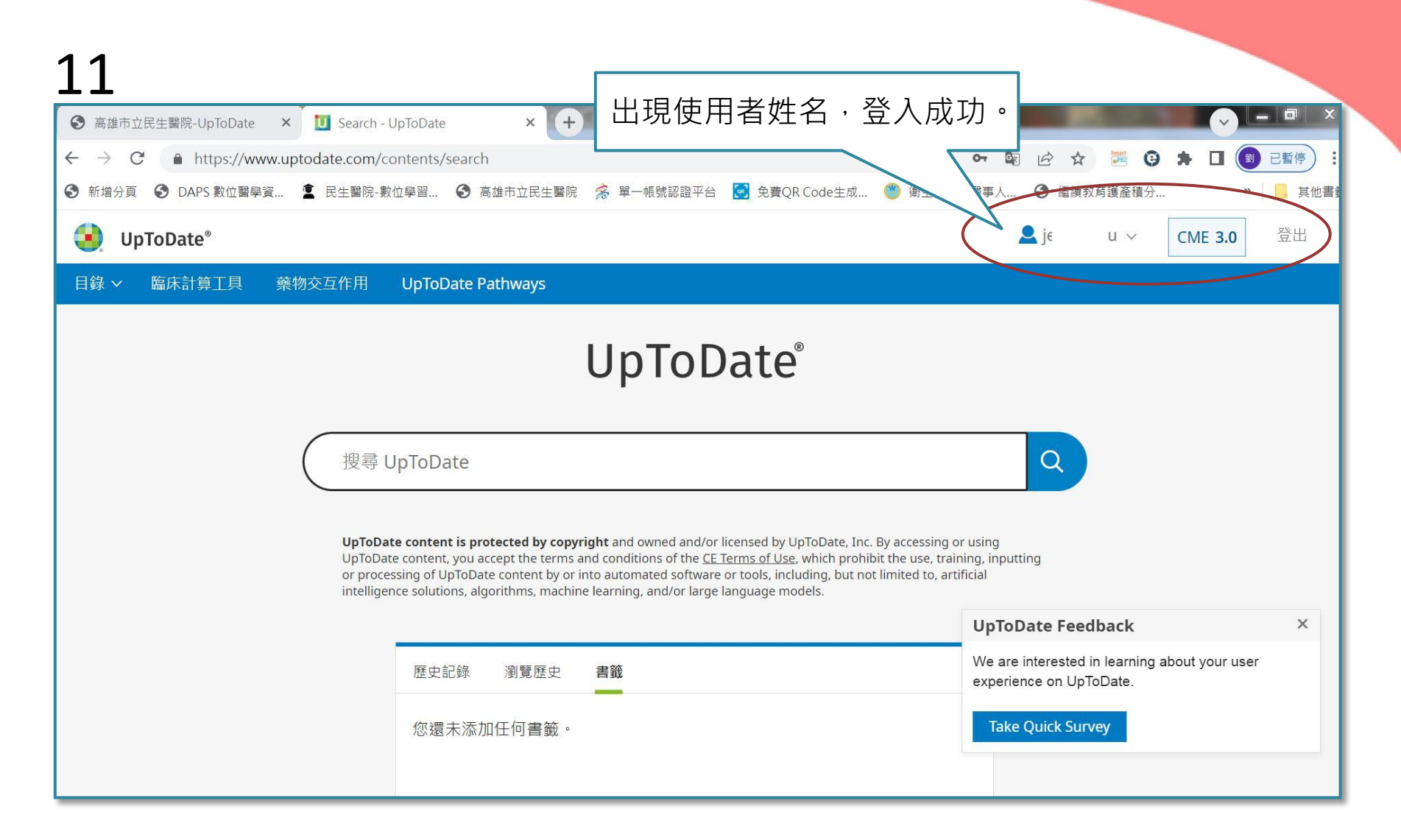

關鍵字搜尋,查詢文章。

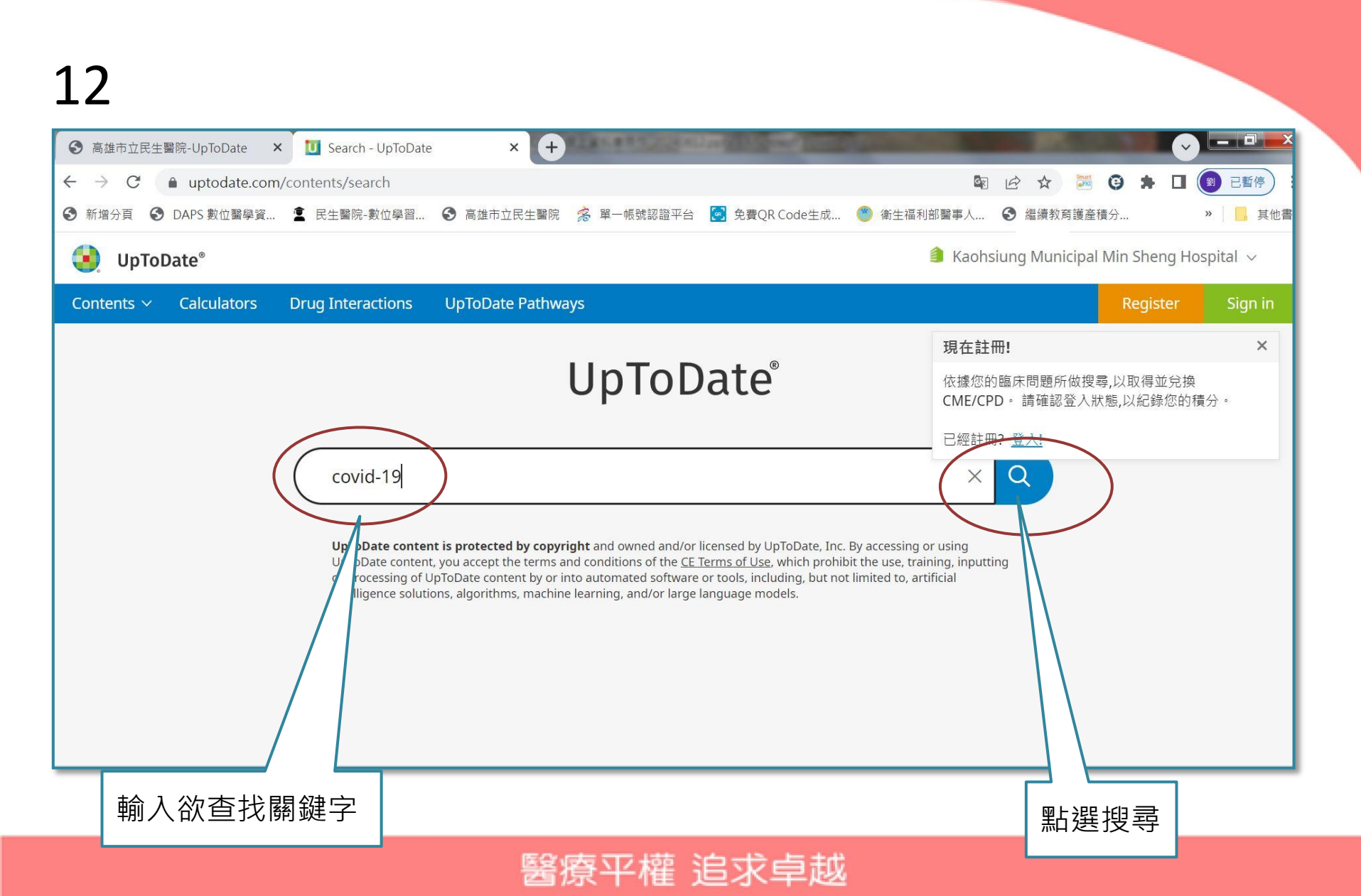

### 關鍵字搜尋,查詢文章。

#### 13

| ❸ 高雄市立民生                           | E醫院-UpToDate      | × 🔽 covid      | -19 - UpToDa | ite × +             | ELSI.883    |
|------------------------------------|-------------------|----------------|--------------|---------------------|-------------|
| $\leftrightarrow \rightarrow $ C ( | l uptodate.co     | m/contents/se  | earch?searc  | h=covid-19&sp=0&s   | searchType= |
| 🕄 新增分頁 🔮                           | DAPS 數位醫學資        | 🙎 民生醫院         | 記數位學習        | ③ 高雄市立民生醫院          | ਡ 單─帳號      |
| 🧕 UрТо                             | Date® Co          | ovid-19        |              |                     | ×           |
| Contents 🗸                         | Calculators       | Drug Inte      | ractions     | UpToDate Pathwa     | ays         |
| < Back                             | All Adult         | Pediatric      | Patient      | Graphics            |             |
| Showing resu                       | ults for COVID 19 | (Coronavirus o | lisease 2019 | caused by SARS-CoV- | 2 virus)    |

Search instead: Post-acute sequelae of SARS-CoV-2 infection

#### COVID-19: Evaluation of adults with acute illness in the outpatient setting

...illness it caused **coronavirus disease 2019 (COVID-19**). The spectrum of **COVID-19** in adults ranges from asymptomatic infection to mild respiratory tract symptoms to severe pneumonia with acute respiratory distress ...

Determine eligibility for COVID-19 outpatient treatment

Summary and recommendations

Store COVID-19-specific therapy for adult outpatients

E Comorbidities CDC classifies as risk factors for severe COVID-19

#### COVID-19: Management in hospitalized adults

...disease is designated **COVID-19**, which stands for **coronavirus disease 2019**. The virus that causes **COVID-19** is designated severe acute respiratory syndrome coronavirus 2 (**SARS-CoV-2**). This topic will

Showing results for **COVID 19** (*Coronavirus disease 2019 caused by SARS-CoV-2 virus*) Search instead: Post-acute sequelae of SARS-CoV-2 infection

#### COVID-19: Evaluation of adults with acute illness in the outpatient setting

...illness it caused **coronavirus disease 2019** (**COVID-19**). The spectrum of **COVID-19** in adults ranges from asymptomatic infection to mild respiratory tract symptoms to severe pneumonia with acute respiratory distress ...

Determine eligibility for COVID-19 outpatient treatment

Summary and recommendations

& COVID-19-specific therapy for adult outpatients

E Comorbidities CDC classifies as risk factors for severe COVID-19

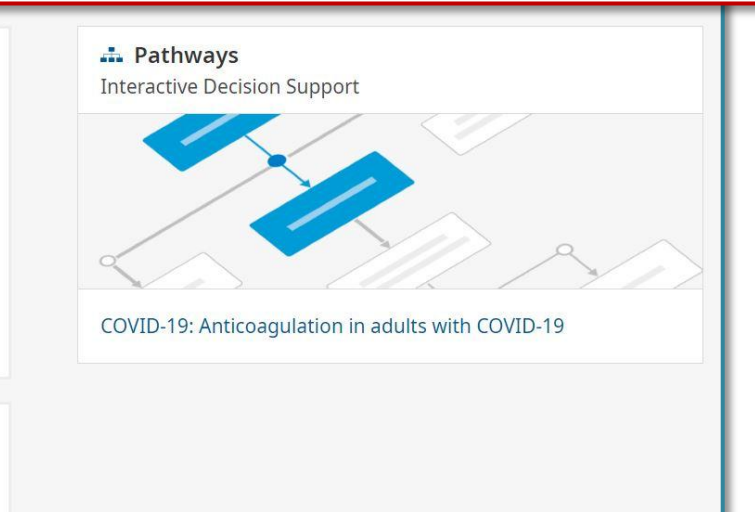

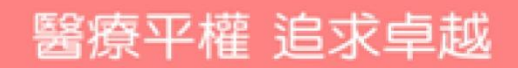

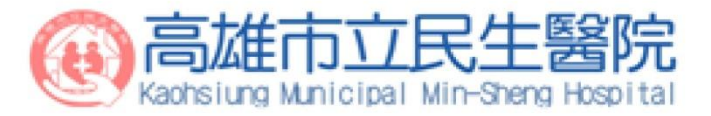

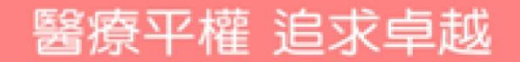

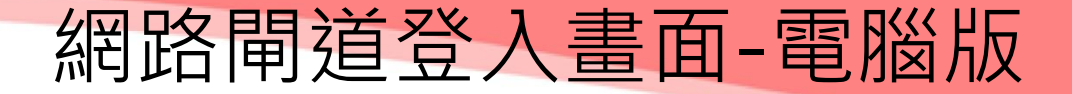

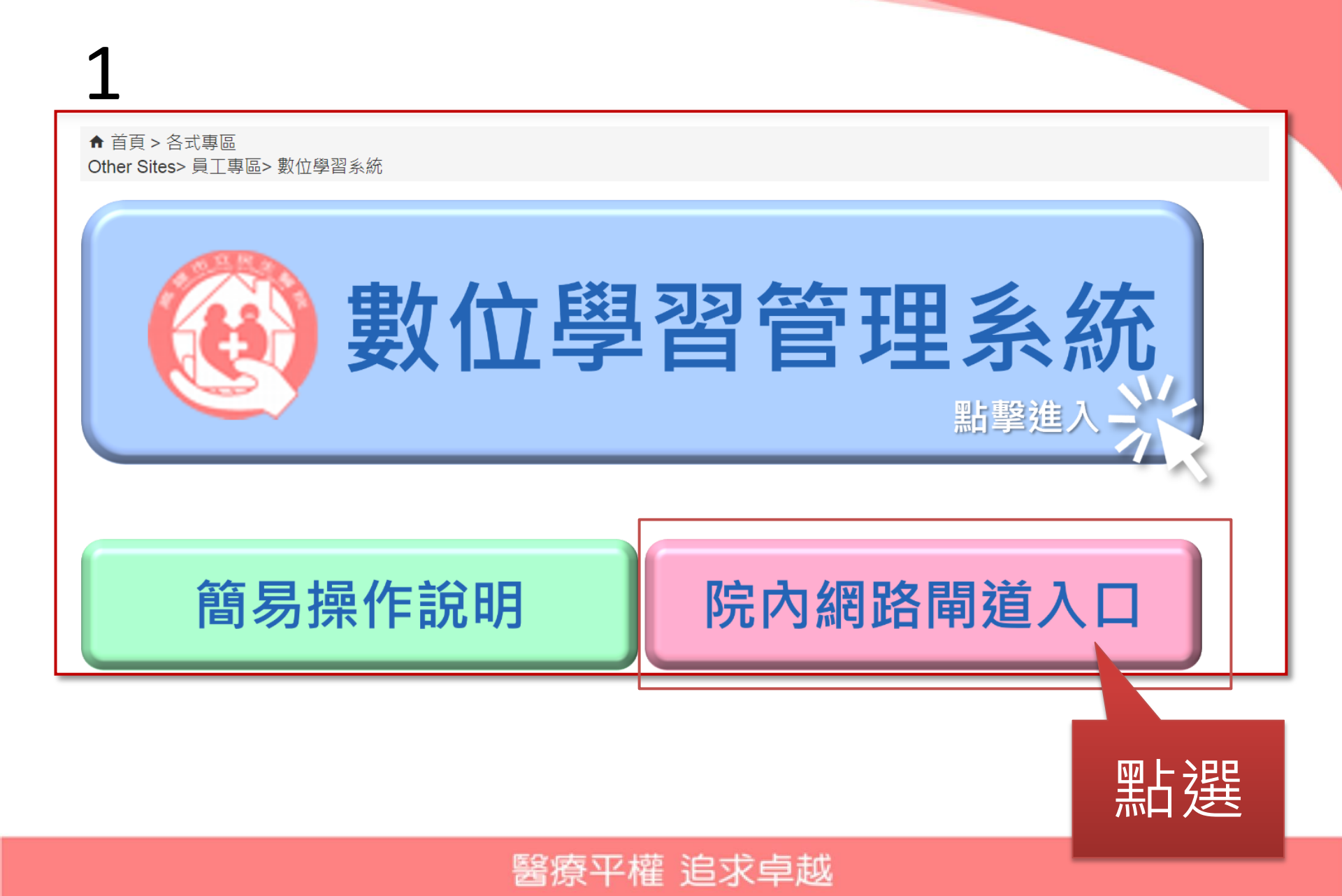

2 輸入閘道帳號密碼。

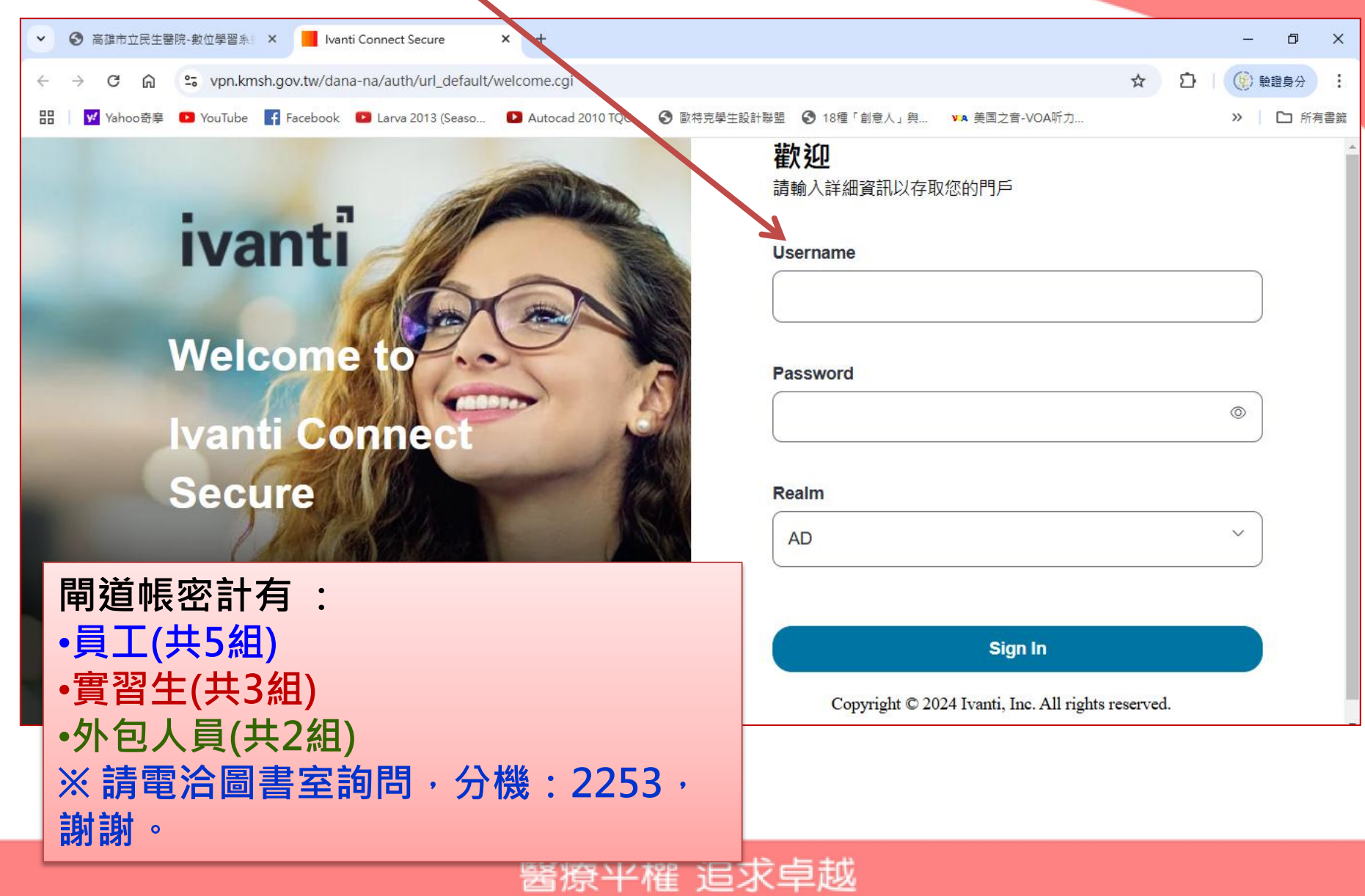

### 3 點選開始。

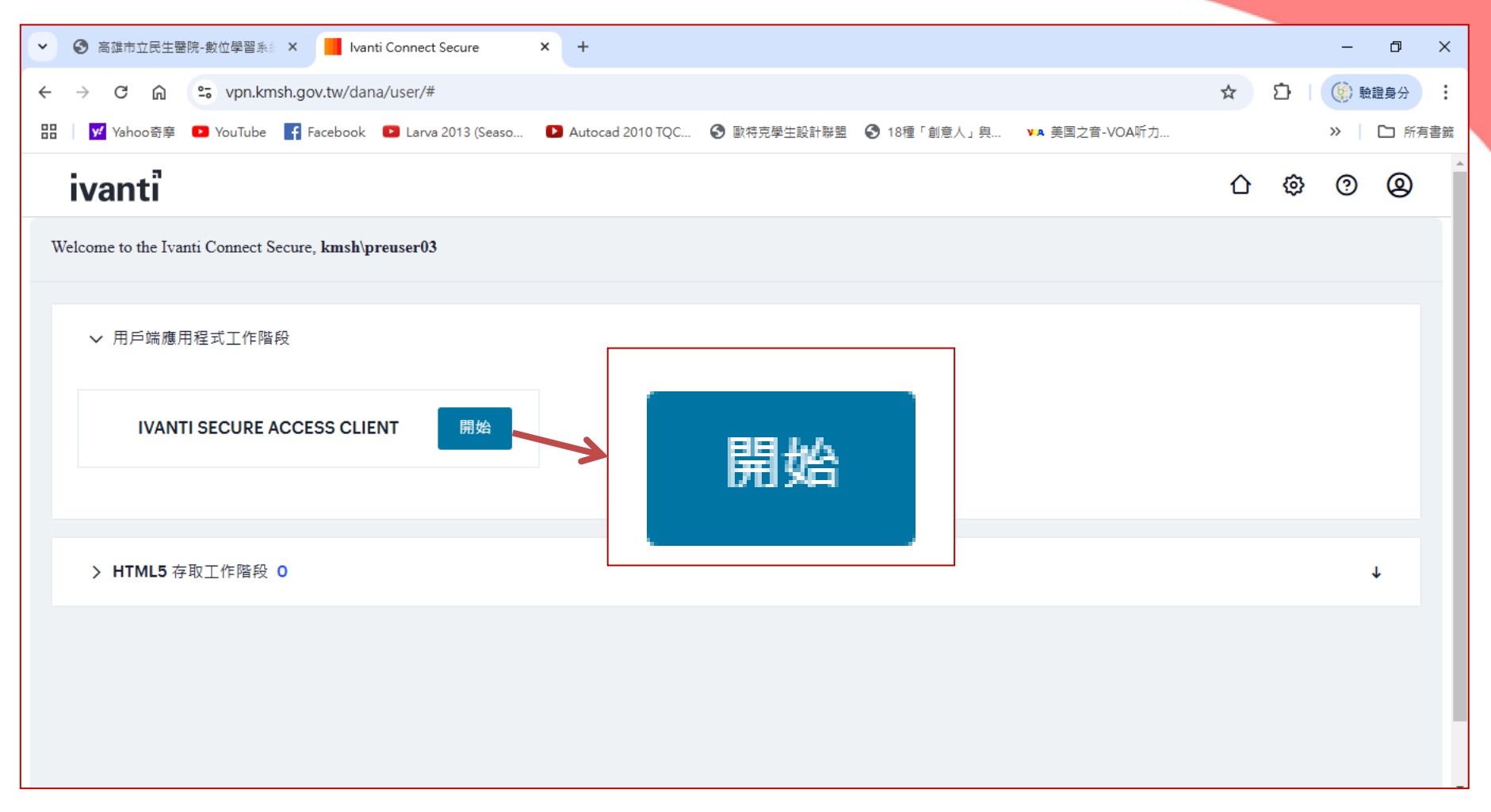

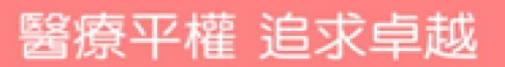

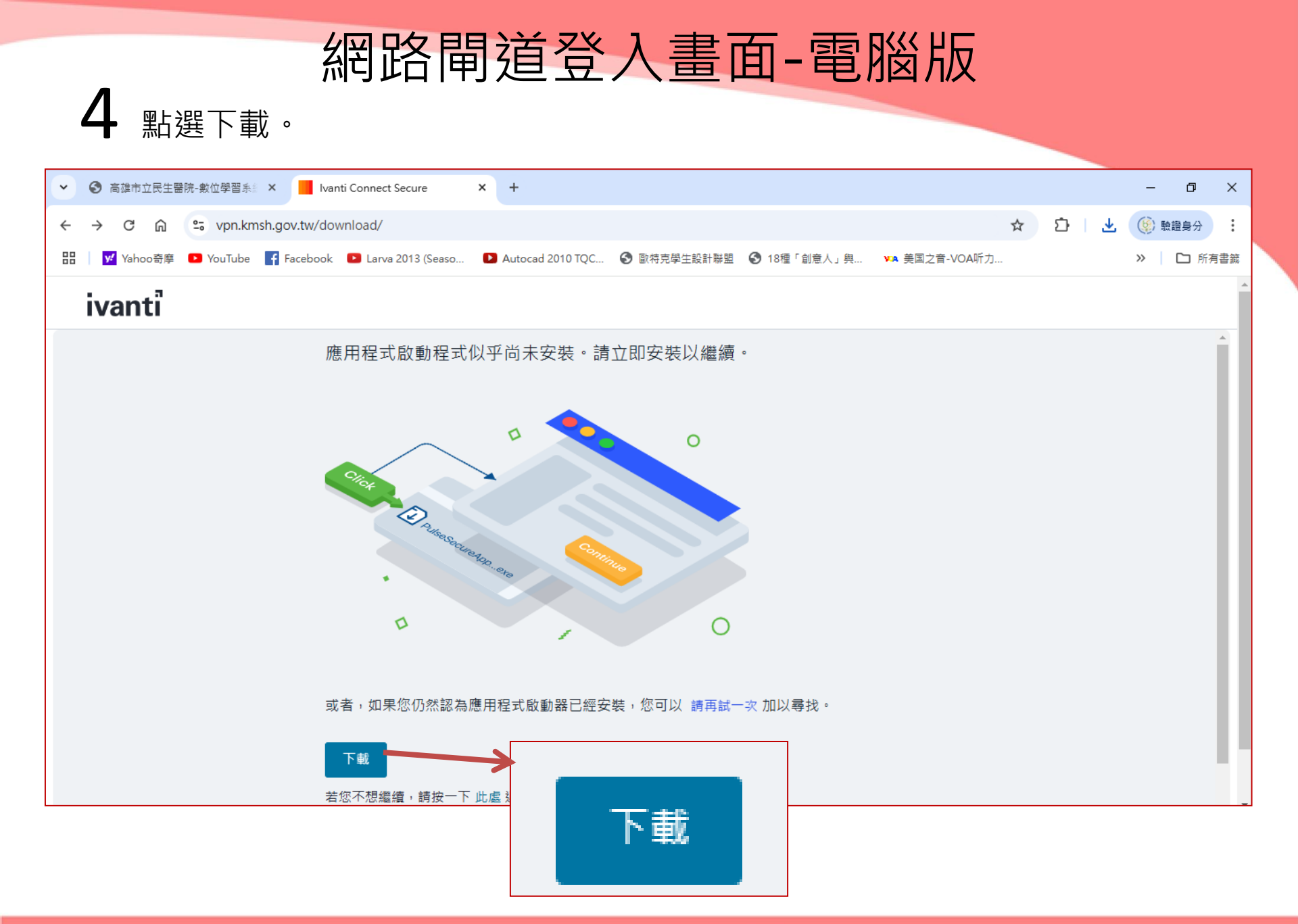

| Charles and the second |           | 1 1 1 1 1 1 1 1 1 1 1 1 1 1 1 1 1 1 1 | 1.000 | <br>1000       |
|------------------------|-----------|---------------------------------------|-------|----------------|
| LASS UPPE N            | 1 1 1 9 2 |                                       | 1000  |                |
|                        |           |                                       | - X - | 12.53          |
|                        |           |                                       |       | and the second |

#### 5 開始安裝,點選永遠。

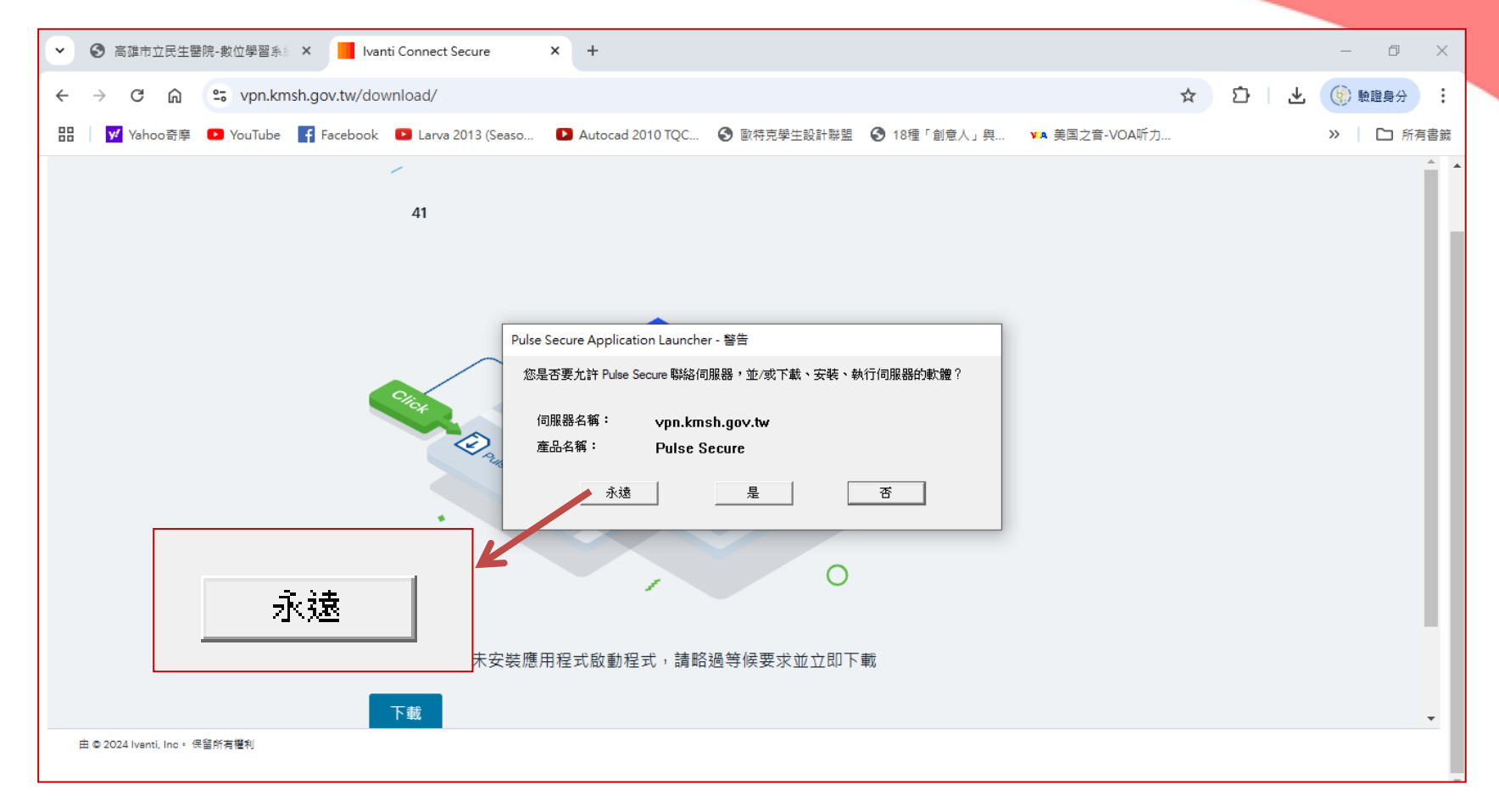

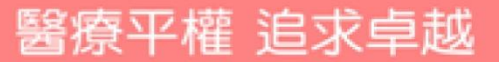

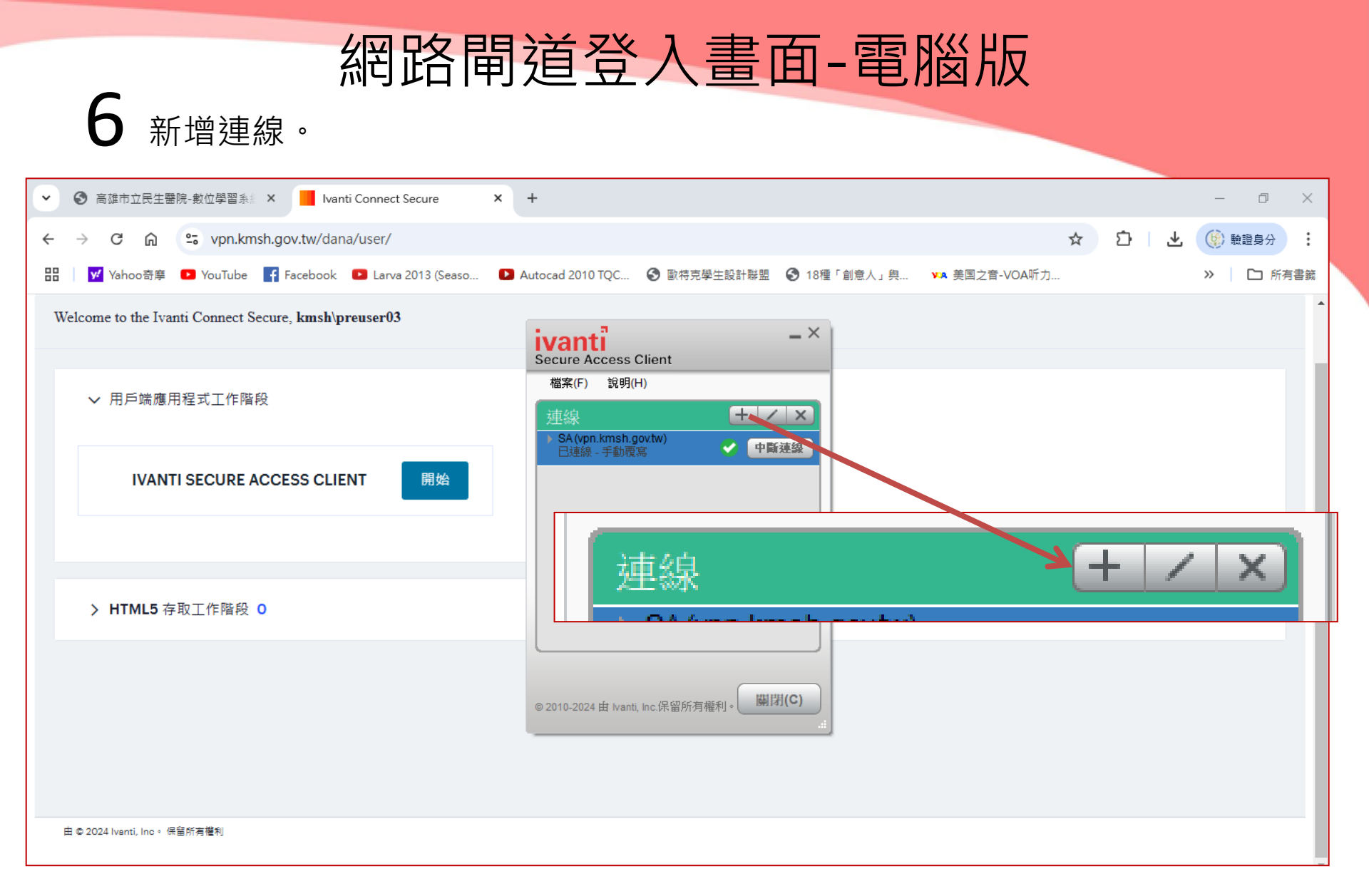

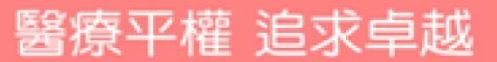

#### 7 輸入設定後,按連線。

| ♥ ③ 高雄市立民生醫院・數位學習系 × Ivanti Connect Secure           | x +                                                              | – 0 ×                                             |
|------------------------------------------------------|------------------------------------------------------------------|---------------------------------------------------|
| ← → C ⋒ S vpn.kmsh.gov.tw/dana/user/                 |                                                                  | ☆ ひ   と (() 競議員分 :                                |
| 田 Vahoo奇摩 🖸 YouTube 🗗 Facebook 🗳 Larva 2013 (Seaso   | Autocad 2010 TQC ③ 歐特克學生設計聯盟 ③ 18種                               | 『 創意人」 典 ▶ ▶ 美国之音-VOA听力 >> │ ♪ 所有書籤               |
| Welcome to the Ivanti Connect Secure, kmsh\preuser03 | ivanti -×                                                        |                                                   |
| ∨ 用戶端應用程式工作階段                                        | Secure Access Client<br>檔案(F) 說明(H)<br>新增連線 ×                    | ivanti<br>Secure Access Client                    |
| IVANTI SECURE ACCESS CLIENT 開始                       | 類型(T):<br>Policy Secure (UAC) 或 Connect Secure (VPN) ~<br>名稱(M): | 檔案(F) 說明(H)<br>新增連線 ×                             |
|                                                      | vpn.kmsh.gov.tw<br>伺服器 URL(S):<br>https://vpn.kmsh.gov.tw        | 類型(T): Policy Secure (UAC) 或 Connect Secure (VPN) |
| > HTML5 存取工作階段 ○                                     | 連線(C) 新增(A) 取消(N)                                                | 名稱(M):                                            |
|                                                      | © 2010-2024 由 Ivanti, Inc.保留所有接到。 關閉(C)<br>.#                    | vpn.kmsn.gov.tw<br>伺服器 URL(S):                    |
|                                                      |                                                                  | https://vpn.kmsh.gov.tw                           |
| 由 © 2024 Iventi, Inc。 供留所有權利                         |                                                                  | 連線(C) 新增(A) 取消(N)                                 |
|                                                      |                                                                  | © 2010-2024 由 Ivanti, Inc.保留所有權利。 關閉(C)           |

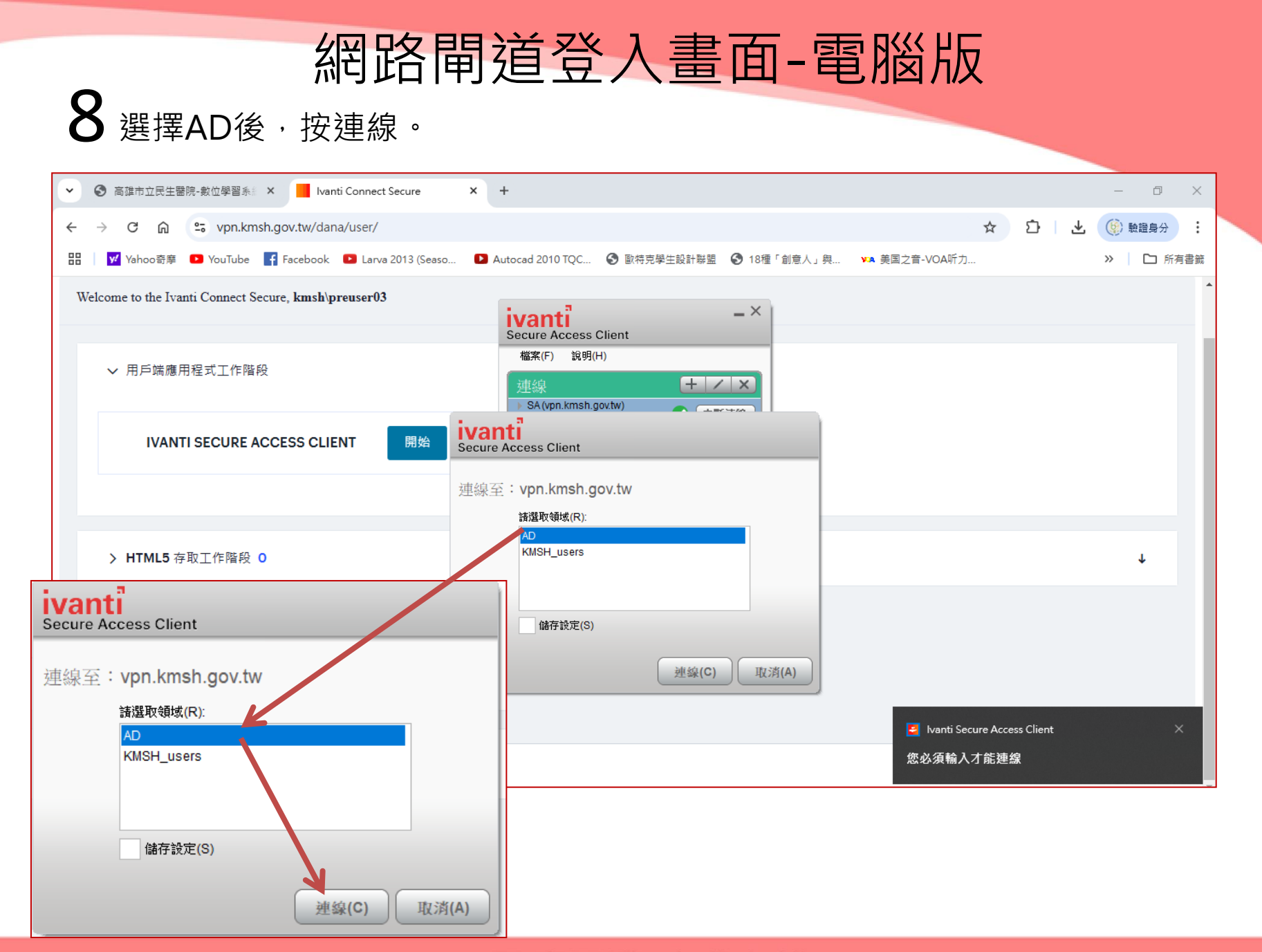

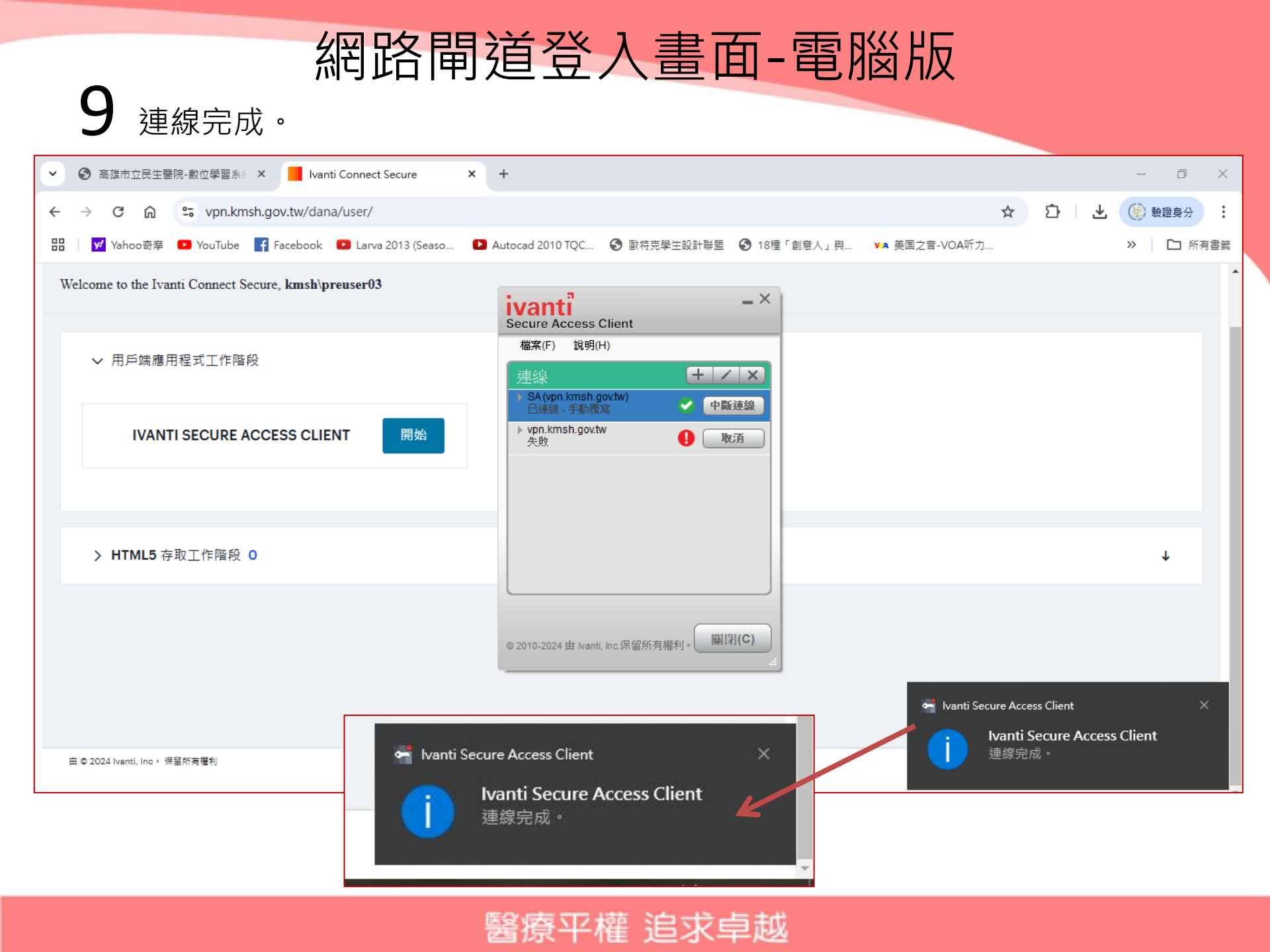

#### **10**至網頁輸入:<u>www.uptodate.com/online</u>,即可。

| 중 高雄市立民生醫院-■ × 중 高雄市立民                                         | 主醫院-抄 × │ ③ 高雄市立民生醫院-Ⅲ × │ ③ 高雄市立民生醫院-抄 × │ ③ 高雄市立民生醫院-∪ ×                                                                                                    | Search - UpToE                                   | Date × +                     | <b>○</b> - <b>□</b> × |
|----------------------------------------------------------------|----------------------------------------------------------------------------------------------------|--------------------------------------------------|------------------------------|-----------------------|
| $\leftrightarrow$ $\rightarrow$ C $\bullet$ uptodate.com/conte | nts/search                                                                                                    |                                                  | * 🐖 🤪 🛊                      | 3 已暫停 :               |
| 📙 書籤列 📙 已匯入 🛞 民生醫院-數位學                                         | 習 📀 DAPS 數位醫學資 😤 單一帳號認證平台 📀 高雄市立民生醫院 👩 (164) Pinterest 🚊                                                                                                    | 2022 Weebly教學                                    | ◎ 3月20日起,COVI                | » 📙 其他書籤              |
| UpToDate®                                                      |                                                                                                    | 🗿 Kaohsiun                                       | g Municipal Min She          | ng Hospital 🗸         |
| Contents V C                                                   | Kaohsiung Municipal Min Sheng Hos                                                                                                    | pital 🗸                                          | Registe                      | r Sign in             |
|                                                                | Search UpToDate                                                                                                    | Q                                                |                              |                       |
|                                                                | <b>UpToDate content is protected by copyright</b> and owned and/or licensed by UpToDate, Inc. By accessin<br>UpToDate content, you accept the terms and conditions of the <u>CE Terms of Use</u> , which prohibit the use, t<br>or processing of UpToDate content by or into automated software or tools, including, but not limited to,<br>intelligence solutions, algorithms, machine learning, and/or large language models. | ng or using<br>training, inputting<br>artificial |                              |                       |
| 0                                                              |                                                                                                    |                                                  | Pomoto C                     |                       |
|                                                                |                                                                                                    | 2025 UnToDate Inc. ar                            | od/orlitsaffiliates All Righ | its Reserved          |

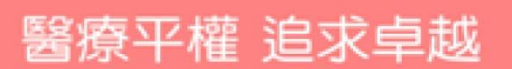

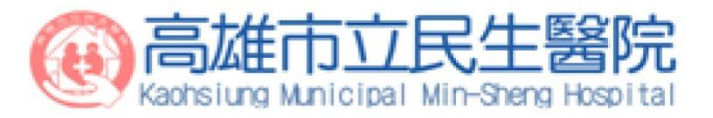

# UpToDate 線上資料庫操作 (通過UpToDate Mobile App)

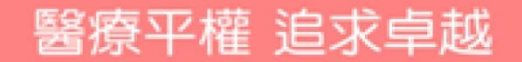

# 從Play Store下載UpToDate Mobile App

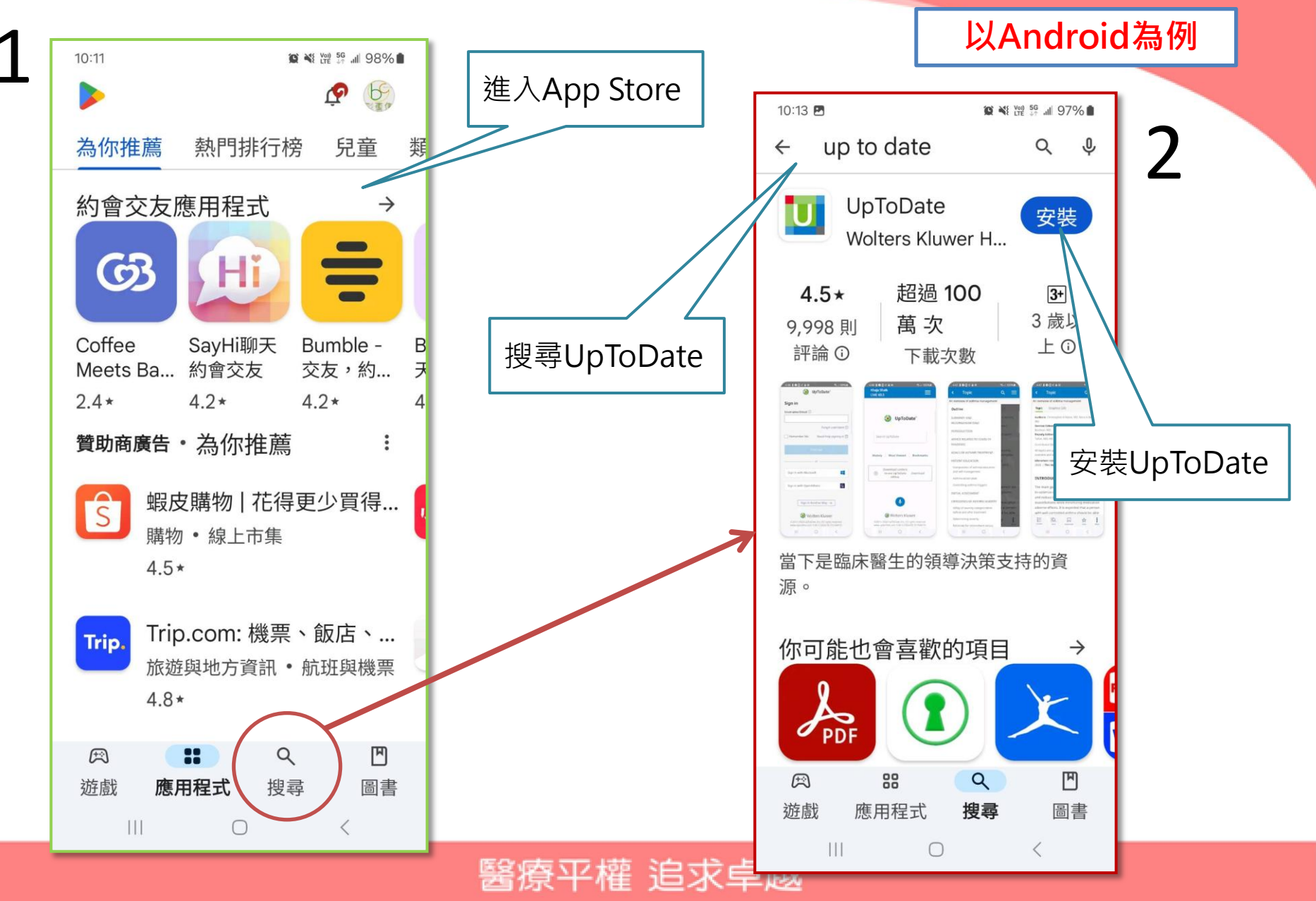

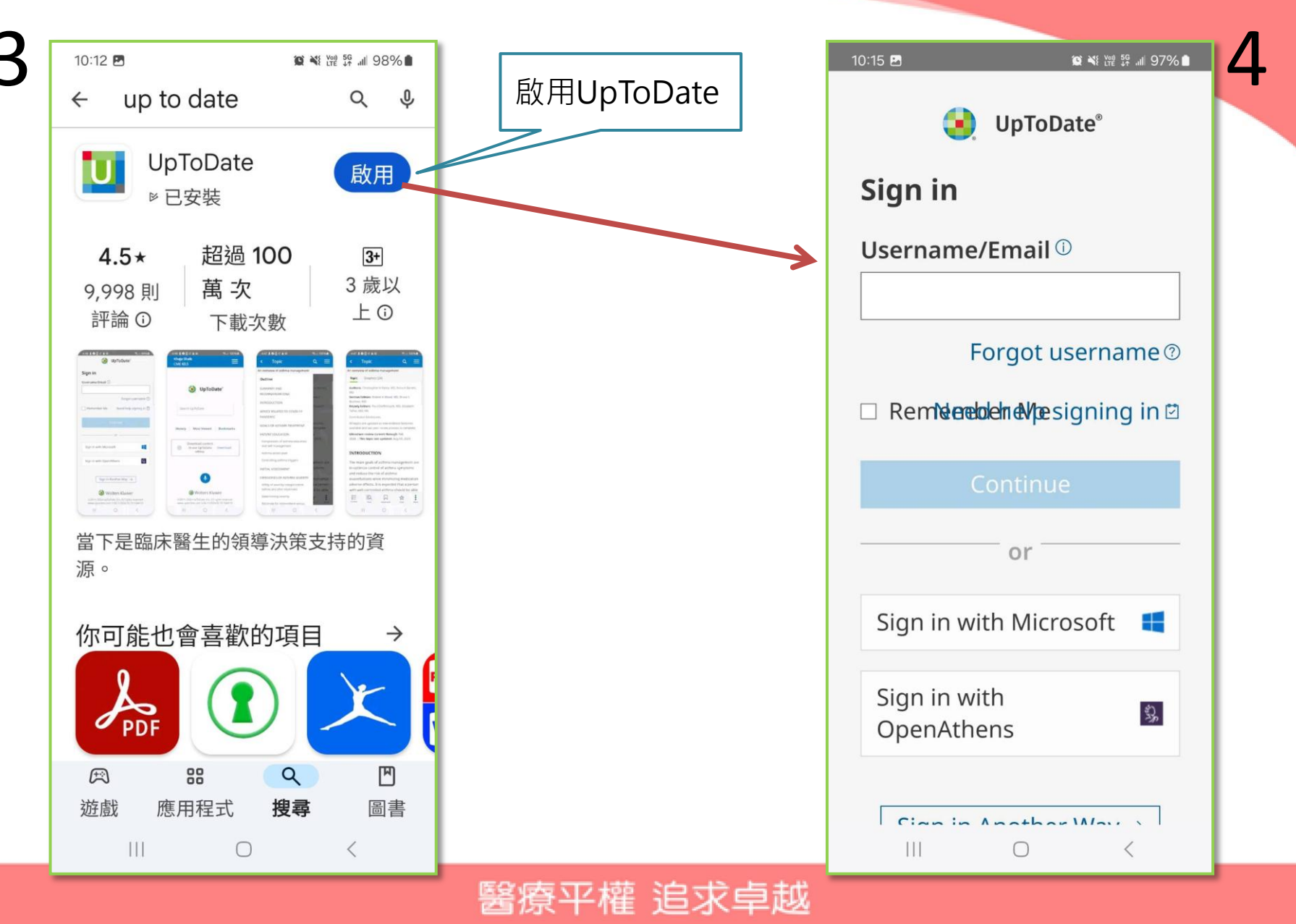

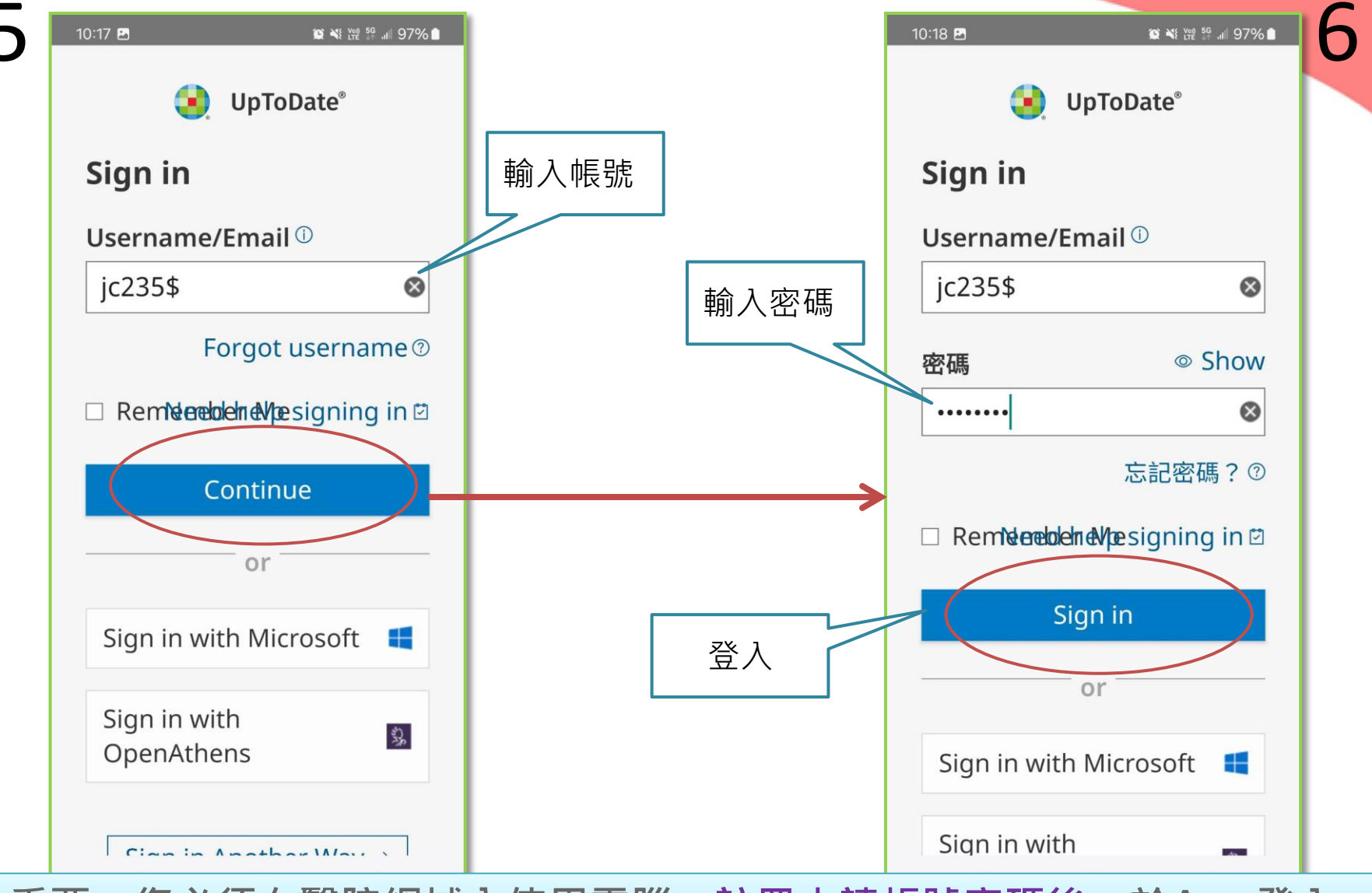

0

重要:您必須在醫院網域內使用電腦·註冊申請帳號密碼後·於App登入

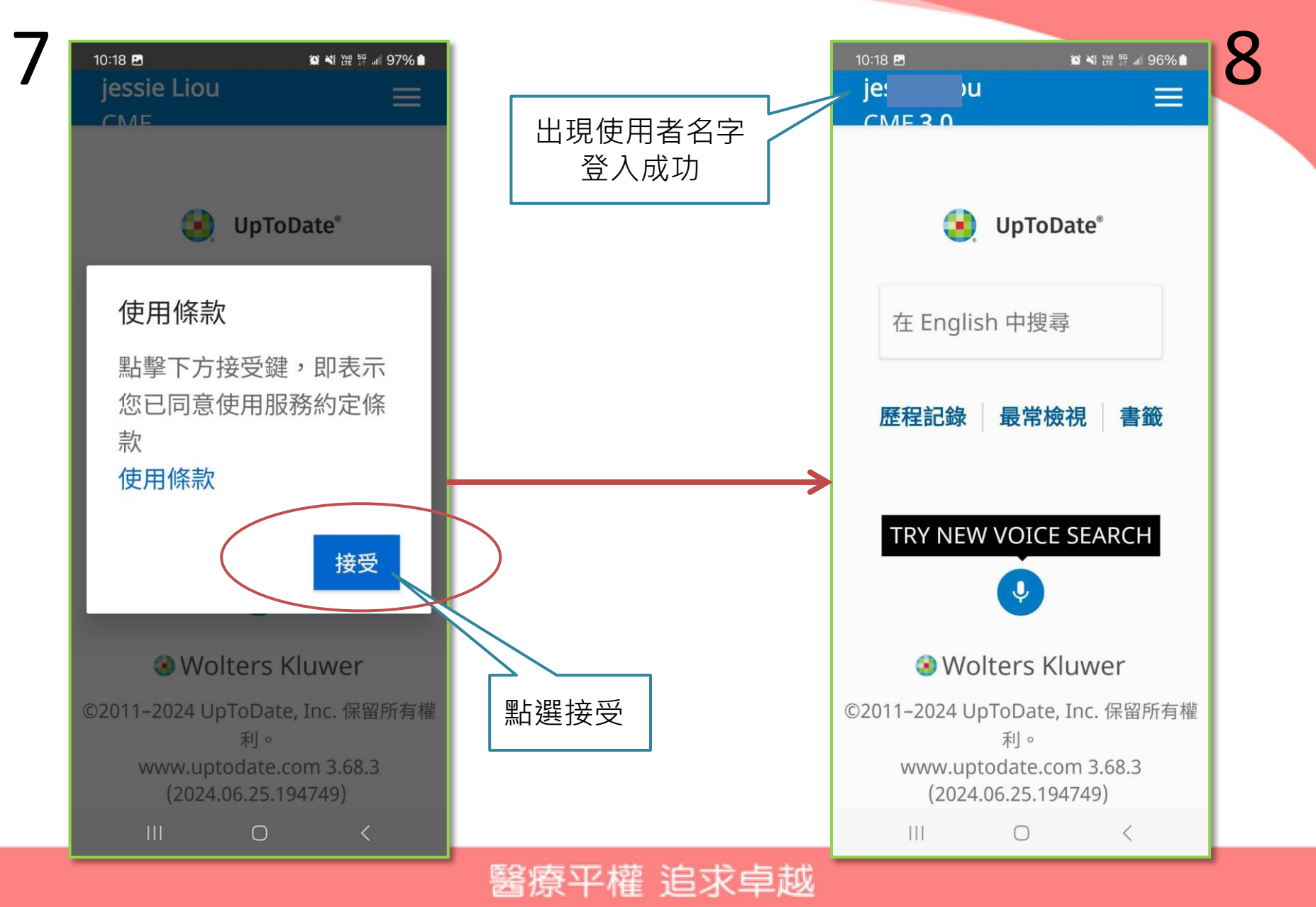

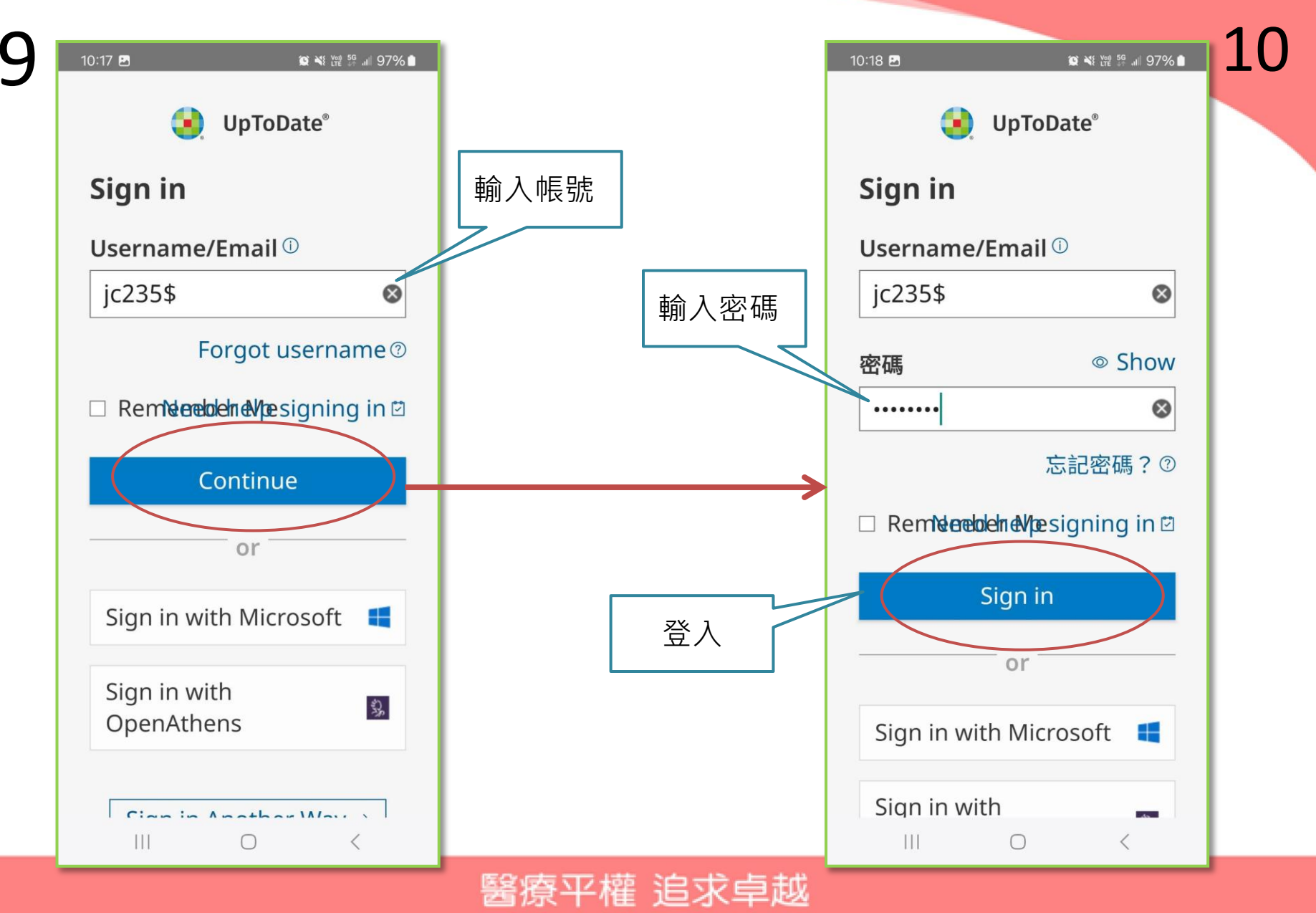

#### 登入帳號

1. 打開UpToDate應用程式, 登入您剛剛註冊的帳號, 點選Log In。 2. 登入後點選右下角的接受, 同意使用條款。

#### 3. 進入行動裝置首頁。

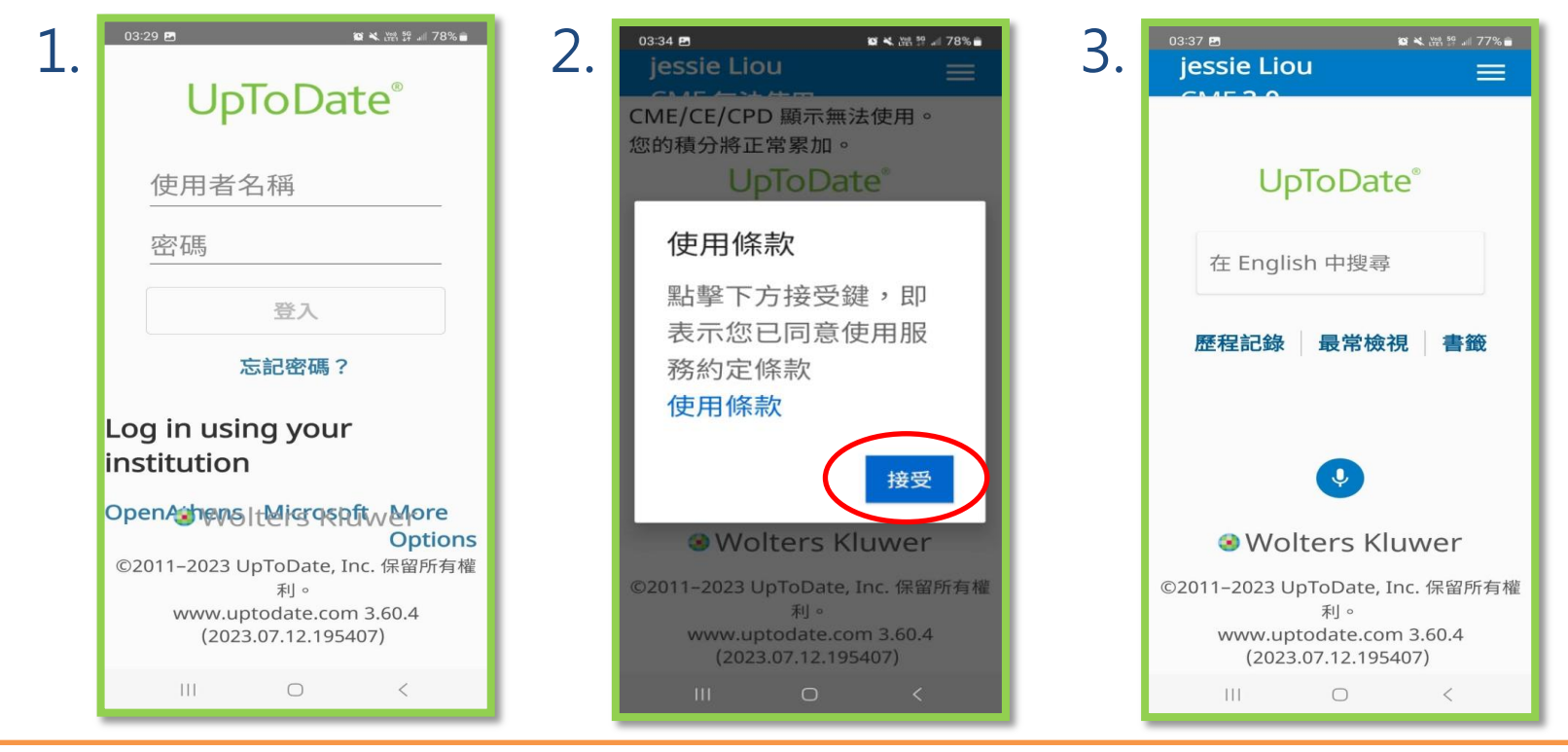

重要:每90天內您必須在醫院網域內使用電腦登入您的帳號,以延展您的帳 號使用有效期,只要您有下載App,當您打開App時會出現提醒。